# **DESTINO ISCSI**

Un recurso compartido de red accede a los datos a nivel de archivo (SMB, NFS o AFP), lo que resulta ideal para compartir datos entre varias estaciones de trabajo. No obstante, ciertos entornos de trabajo requieren transferencias más rápidas que las que puede ofrecer el acceso a nivel de archivos. Para cubrir estas exigencias, su unidad LaCie NAS admite la creación de destinos iSCSI (Internet Small Computer System Interface). A diferencia de los recursos compartidos de red, los destinos iSCSI ofrecen un rendimiento mejorado al acceder a los datos a nivel de bloques. La unidad NAS también puede experimentar una demanda menor en su CPU cuando se utiliza un iSCSI, ya que los datos se escriben directamente en el volumen. Los recursos compartidos que leen y escriben datos a nivel de archivo requieren un procesamiento superior debido a los protocolos de red e IP.

Además de requerir velocidades de transferencia más rápidas, muchas aplicaciones profesionales se encuentran optimizadas para un uso con el almacenamiento local. Entre los posibles problemas de compatibilidad con los volúmenes de red estándar se encuentran la compartición de datos y formatos de archivos de red. Por tanto, los destinos iSCSI de la unidad LaCie NAS se montan en una estación de trabajo como volúmenes locales. Una estación de trabajo que se conecta a un destino iSCSI se denomina un *iniciador iSCSI*.

El iniciador iSCSI debe formatear el destino iSCSI de la unidad LaCie NAS en un sistema de archivos que no sea de red como NTFS, HFS+ o FAT32. Por ejemplo, un administrador asigna todo o una parte de un volumen RAID (RAID 1, RAID 5, SimplyRAID, etc.) a un destino iSCSI. Una estación de trabajo incluida en la misma red que la unidad LaCie NAS se convierte en un iniciador iSCSI. De esta forma, cuando se monta el primer destino iSCSI, se solicita al iniciador iSCSI que formatee el disco, como sucedería con el almacenamiento local estándar (dispositivo de almacenamiento de conexión directa o DAS).

Un administrador puede asignar hasta 8 TB a un destino iSCSI.

## ISCSI Y LA UNIÓN: RENDIMIENTO MEJORADO (SOLO 5BIG NAS PRO)

El rendimiento ofrecido por un destino iSCSI resulta ideal para aplicaciones que utilizan archivos de mayor volumen, como gráficos, fotografías y vídeos, o multitud de archivos pequeños en rápida sucesión, como los que se encuentran en los programas profesionales de audio. Existe la posibilidad de aumentar el rendimiento aún más a través de:

- La creación del destino iSCSI en un volumen RAID 5.
- La configuración de los dos puertos LAN de la unidad LaCie 5big NAS Pro para la unión.

Para obtener más información acerca de las configuraciones de RAID, consulte la sección <u>5big NAS Pro: Acerca</u> <u>de los modos RAID</u>. Consulte la sección <u>Red</u> para obtener más detalles sobre la unión.

## COMPARTICIÓN DE UN DESTINO ISCSI

Por lo general, un destino iSCSI está concebido para ser utilizado por un único iniciador iSCSI. En cuanto un iniciador iSCSI se desconecta del destino iSCSI, otro iniciador de la red puede conectarse a él.

Se pueden configurar clústeres SAN avanzados para gestionar varios destinos iSCSI y compartirlos entre las estaciones de trabajo de la red. Cuando se añade un destino iSCSI de la unidad LaCie NAS a un clúster SAN, el administrador debe elegir **Varias sesiones** en los parámetros avanzados del destino iSCSI.

A menos que esté correctamente administrada por un clúster SAN, la **compartición de destinos iSCSI puede resultar en un gran volumen de datos corruptos**.

## CREACIÓN DE UN DESTINO ISCSI

Siga las directrices que se muestran a continuación para crear un destino iSCSI:

1. Acceda al **Dashboard > Almacenamiento** y seleccione **Añadir almacenamiento**.

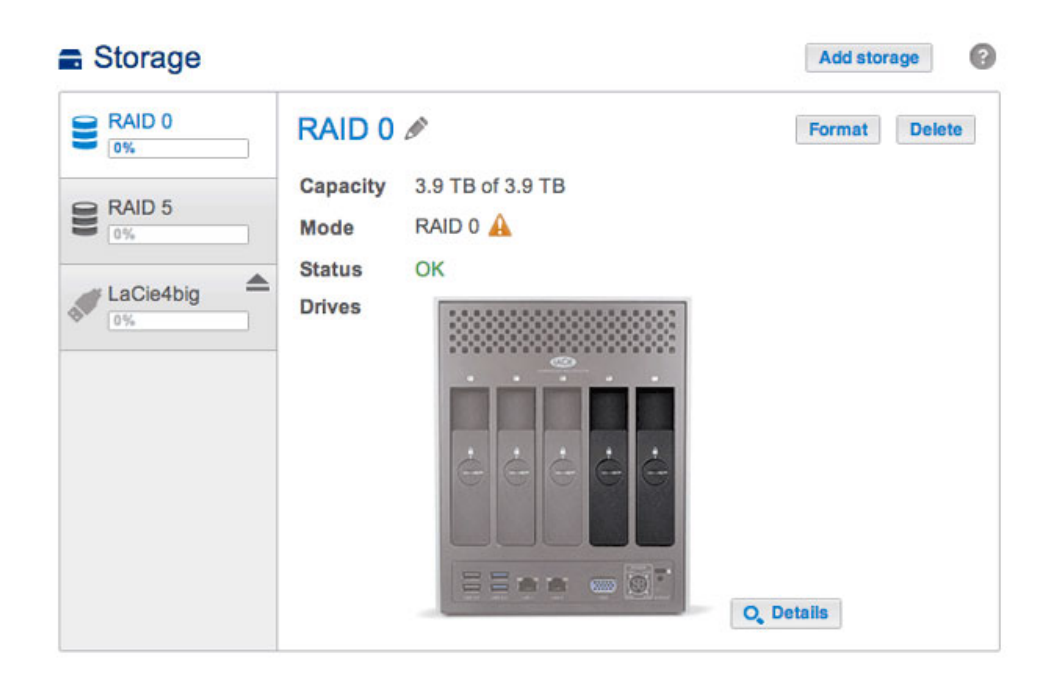

2. Seleccione **iSCSI** y, a continuación, **Siguiente**.

|      | 1. Type                                          | 2. Settings                          | 3. Finish        |
|------|--------------------------------------------------|--------------------------------------|------------------|
| lect | one of the following:                            |                                      |                  |
| 0    | Network volume<br>Access via your network and sh | are among multiple users. Optimal fo | or sharing data. |
| •    | iSCSI<br>Block-level protocol for a single       | user, a SAN, or a cluster environmer | nt.              |
|      |                                                  |                                      |                  |
|      |                                                  |                                      |                  |
|      |                                                  |                                      |                  |
|      |                                                  |                                      |                  |

3. Seleccione el volumen que albergará el destino iSCSI y, a continuación, **Siguiente**.

| 1. Type                                        | 2. Settings                                                                                                    | 3. Finish                                                                                                    |
|------------------------------------------------|----------------------------------------------------------------------------------------------------|----------------------------------------------------------------------------------------------------|
| he volume for the iSCSI:                       |                                                                                                    |                                                                                                    |
| RAID 0<br>RAID 0 on: Drive 5, Drive 4          |                                                                                                    |                                                                                                    |
| 0%                                             |                                                                                                    |                                                                                                    |
| RAID 5<br>RAID 5 on: Drive 1, Drive 3, Drive 2 |                                                                                                    |                                                                                                    |
| 0%                                             |                                                                                                    |                                                                                                    |
|                                                |                                                                                                    |                                                                                                    |
|                                                | 1. Type<br>he volume for the iSCSI:<br>RAID 0<br>RAID 0 on: Drive 5, Drive 4<br>0%<br>RAID 5<br>RAID 5 on: Drive 1, Drive 3, Drive 2<br>0% | 1. Type     2. Settings       he volume for the iSCSI:       RAID 0       RAID 0 on: Drive 5, Drive 4       0%       RAID 5       RAID 5 on: Drive 1, Drive 3, Drive 2       0% |

4. Arrastre la barra deslizante o introduzca un número para cambiar el espacio de almacenamiento asignado al destino iSCSI. Después de hacer clic en la barra deslizante, tendrá la opción de pulsar las teclas con las flechas hacia la derecha y hacia la izquierda del teclado para ajustar la capacidad. Importante: La capacidad asignada a un destino iSCSI no se puede reasignar al volumen. El destino iSCSI y sus datos se deben borrar para recuperar la capacidad.

| Vew storage volume          | 2. Settings | 3. Finish   |     |
|-----------------------------|-------------|-------------|-----|
| ISCSI capacity              | [           | 2000]GB     |     |
| Advanced parameters (option | al)         |             |     |
| Data digest                 |             |             |     |
| Header digest               |             |             |     |
| Multiple sessions           |             |             |     |
| CHAP                        |             |             |     |
|                             |             |             |     |
|                             |             |             |     |
|                             |             |             |     |
|                             |             |             |     |
|                             |             |             |     |
|                             |             |             |     |
|                             |             | Cancel Back | Nex |

5. La opción **Parámetros avanzados** ofrece las siguientes opciones:

| New storage volume |             |               | ×    |
|--------------------|-------------|---------------|------|
| 1. Type            | 2. Settings | 3. Finish     |      |
| ISCSI capacity     |             | 000]GB        |      |
| Data digest        |             |               |      |
|                    |             | Cancel Back N | lext |

- Resumen de datos: Permite a la suma de verificación comprobar la integridad de la unidad de datos de protocolo (PDU) de la SCSI. El rendimiento se verá afectado, ya que se añade un paso a la lectura y la escritura de los datos.
- Resumen de encabezados: Permite a la suma de verificación comprobar la integridad de la parte de los encabezados de la PDU de la SCSI. Al igual que en el resumen de datos, el rendimiento se verá afectado.
- Varias sesiones: Solo seleccione esta opción si su destino iSCSI se va a gestionar dentro de un entorno del clúster SAN. El clúster SAN permite que varios iniciadores iSCSI accedan al destino iSCSI a la vez.
- 6. Marque la casilla junto a **CHAP** en la opción **Parámetros avanzados** para configurar una contraseña para el destino iSCSI. CHAP (Protocolo de autenticación por desafío mutuo) garantizará un acceso seguro al destino iSCSI mediante una contraseña de entre 12 y 16 caracteres. Existen dos niveles de CHAP:

| 1. Type            |            | 2. Settings | 3. Finish   |     |
|--------------------|------------|-------------|-------------|-----|
|                    |            |             |             |     |
| SCSI capacity      |            | 20          | 00 GB       |     |
| dvanced parameters | (optional) |             |             |     |
| Data digest        |            |             |             |     |
| Header digest      |            |             |             |     |
| Multiple sessions  |            |             |             |     |
| CHAP               |            |             |             |     |
| Name               | admin      |             |             |     |
| Password           |            |             |             |     |
| Confirm passwo     | ord        |             |             |     |
| Mutual CHAP        |            |             |             |     |
|                    |            |             |             |     |
|                    |            |             | Cancel Back | Nex |

- CHAP: El iniciador iSCSI debe introducir un nombre y una contraseña para conectarse al destino iSCSI. A esto también se le denomina como un *Secreto* o un *Secreto del destino*.
- CHAP mutuo: Tanto el destino iSCSI como el iniciador iSCSI se autentifican mutuamente. Seleccione esta

casilla para introducir el nombre y la contraseña configurados en el iniciador iSCSI para acceder al destino iSCSI de la unidad LaCie NAS.

- 7. Seleccione **Siguiente**.
- 8. Revise el resumen para el destino iSCSI y seleccione **Finalizar**.

| k Finish to confirm your | selection.                    |  |
|--------------------------|-------------------------------|--|
| Volume                   | RAID 0                        |  |
| Capacity                 | 2 TB                          |  |
| Data digest              | Disabled                      |  |
| Header digest            | Disabled                      |  |
| Multiple sessions        | Disabled                      |  |
| CHAP                     | Enabled                       |  |
| Mutual CHAP              | Disabled                      |  |
| 'ou must format the iSC  | SI with your OS disk utility. |  |

### Dashboard: Indicador de conexión del destino iSCSI

La página de almacenamiento proporciona el estado del destino iSCSI:

• No conectado: El círculo junto a *Conectado* es de color blanco.

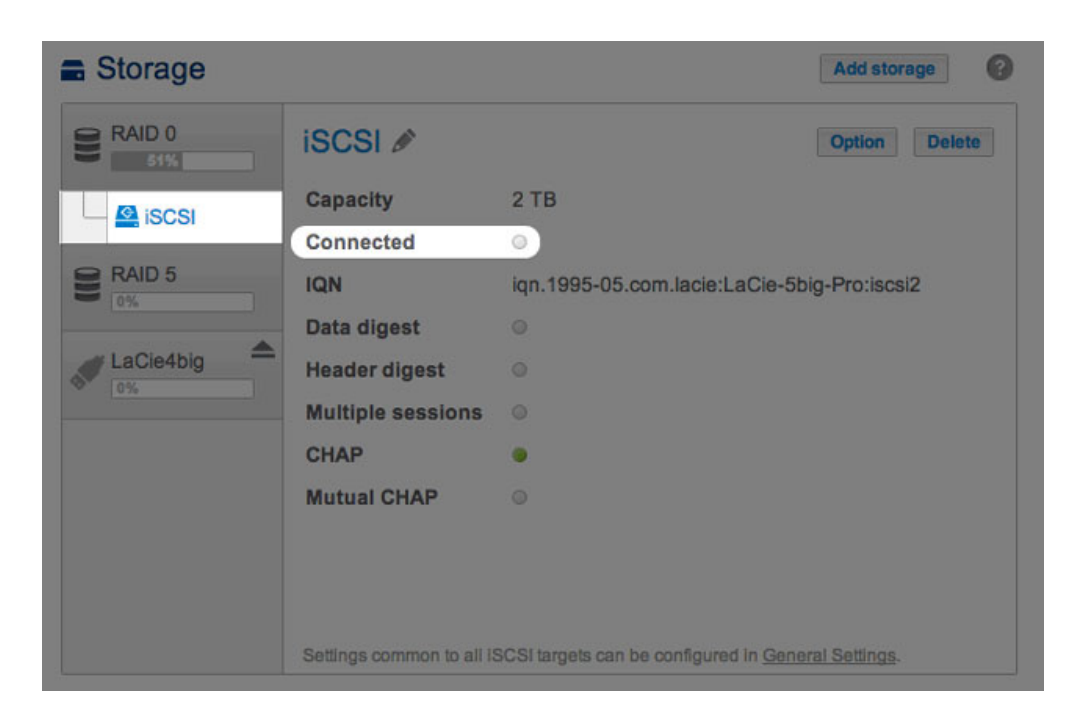

• Conectado: El círculo junto a *Conectado* es de color verde.

| Storage |                          |                                       | Add storage    |
|---------|--------------------------|---------------------------------------|----------------|
| RAID 0  | iscsi 🖋                  |                                       | Option Delete  |
| Giscsi  | Capacity                 | 2 TB                                  |                |
|         | Connected                | • 0                                   |                |
| RAID 5  | IQN                      | iqn.1995-05.com.lacie:LaCie-5t        | pig-Pro:iscsi  |
|         | Data digest              |                                       |                |
|         | Header digest            |                                       |                |
|         | Multiple sessions        |                                       |                |
|         | CHAP                     |                                       |                |
|         | Mutual CHAP              |                                       |                |
|         |                          |                                       |                |
|         |                          |                                       |                |
|         | Settings common to all i | SCSI targets can be configured in Gen | eral Settings. |

Seleccione la ayuda contextual, indicada con la letra *i*, junto al círculo de color verde para visualizar la dirección IP de la estación de trabajo que se ha conectado al destino iSCSI.

| ty 2 TB<br>cted of<br>iqn.1995-05.com.lacie:LaCie-5big-Pro:iscsi  |
|-------------------------------------------------------------------|
| ty 2 TB<br>cted • 1<br>iqn.1995-05.com.lacie:LaCie-5big-Pro:iscsi |
| cted • 1<br>iqn.1995-05.com.lacie:LaCie-5big-Pro:iscsi            |
| iqn.1995-05.com.lacie:LaCie-5big-Pro:iscsi                        |
| dest 0                                                            |
| 9000                                                              |
| digest 💿                                                          |
| ted clients ×                                                     |
| IQN                                                               |
| iqn.1991-05.com.microsoft:lacie-w7                                |
| te                                                                |

#### Dashboard: Revise los parámetros avanzados del destino iSCSI

Los parámetros avanzados para un destino iSCSI se pueden modificar tras su creación.

- 1. Vaya al **Dashboard > Almacenamiento** y seleccione el destino iSCSI a la izquierda.
- 2. Seleccione **Opción**.

| Storage |                          |                                       | Add storage    |
|---------|--------------------------|---------------------------------------|----------------|
| RAID 0  | iscsi 🖋                  |                                       | Option Delete  |
|         | Capacity                 | 2 TB                                  |                |
| 19091   | Connected                | • 0                                   |                |
| RAID 5  | IQN                      | iqn.1995-05.com.lacie:LaCie-5b        | oig-Pro:iscsi  |
|         | Data digest              |                                       |                |
|         | Header digest            |                                       |                |
|         | Multiple sessions        |                                       |                |
|         | CHAP                     |                                       |                |
|         | Mutual CHAP              |                                       |                |
|         |                          |                                       |                |
|         |                          |                                       |                |
|         | Settings common to all i | SCSI targets can be configured in Gen | eral Settings. |

3. Ajuste los parámetros para el destino iSCSI.

| IQN               | iqn.199 | 95-05.com.lac | ie: LaCie-5big | -Pro:iscsi |
|-------------------|---------|---------------|----------------|------------|
| Data digest       |         |               |                |            |
| Header digest     |         |               |                |            |
| Multiple sessions |         |               |                |            |
| CHAP              |         |               |                |            |
| Name              |         | admin         |                |            |
| Password          |         | •••••         |                |            |
| Confirm pa        | ssword  | •••••         |                |            |
| Mutual CH         | IAP     |               |                |            |

Para revisar las definiciones de los parámetros, consulte la sección Creación de un destino iSCSI.

*IQN* hace referencia al nombre cualificado iSCSI (por sus siglas en inglés). El campo IQN representa lo siguiente:

- = Tipo.
- Fecha en la que el órgano de designación de la red se hizo con la propiedad del destino iSCSI y el órgano de designación de la red.
- Prefijo para el órgano de designación.

La ventana *Opción* le permite revisar el prefijo para el órgano de designación.

**Nota técnica sobre la modificación de parámetros:** Se recomienda que el iniciador iSCSI se desconecte del destino iSCSI antes de seleccionar **Opción** para revisar los parámetros avanzados. Es posible que algunos cambios no surtan efecto hasta que el destino iSCSI se vuelva a conectar al iniciador.

## **INICIADOR ISCSI**

Una estación de trabajo de la red se puede conectar al destino iSCSI de la unidad LaCie NAS actuando como un iniciador iSCSI. Si bien no es posible enumerar las directrices sobre cómo convertirse en un iniciador iSCSI para cada sistema operativo o aplicación de terceros, debe tener en cuenta lo siguiente:

- Windows: Las versiones Professional y Enterprise de Windows Vista, Windows 7 y Windows 8 incluyen una aplicación de iniciador iSCSI. Los usuarios de Windows XP pueden descargar el iniciador iSCSI <u>here</u>. Consulte más abajo el ejemplo de configuración.
- Mac: Disponibilidad de aplicaciones de terceros para conectarse a un destino iSCSI.

#### Iniciador iSCSI: Ejemplo

Los pasos que se enumeran a continuación muestran una conexión única para un destino iSCSI utilizando una estación de trabajo con Windows 7 como el iniciador. Para el ejemplo, se ha configurado un CHAP únicamente en el destino iSCSI. Las configuraciones variarán, si bien puede consultar las instrucciones que se muestran más abajo y realizar los ajustes pertinentes en su red y en su sistema operativo.

- 1. Busque y ejecute el **iniciador iSCSI** o una aplicación equivalente.
- 2. Introduzca el nombre de la red o la dirección IP del servidor que alberga el destino iSCSI. En este ejemplo, la unidad LaCie NAS.

| rgets                                                                                | Discovery                                                                                                    | Favorite Targets                                                                                                    | Volumes and Devices                                                                              | RADIUS     | Configuration                                  |
|--------------------------------------------------------------------------------------|----------------------------------------------------------------------------------------------------|----------------------------------------------------------------------------------------------------|--------------------------------------------------------------------------------------------------|------------|------------------------------------------------|
| uick C                                                                               | onnect                                                                                                    |                                                                                                    |                                                                                                  |            |                                                |
| o disc<br>NS na                                                                      | over and lo<br>ame of the t                                                                                             | g on to a target usin<br>target and then click                                                                                                    | ig a basic connection, t<br>Quick Connect.                                                       | ype the IP | address or                                     |
| Target                                                                               | LaC                                                                                                    | Cie-5big-NAS                                                                                                    |                                                                                                  | Q          | uick Connect                                   |
| Discove                                                                              | ered targets                                                                                                    |                                                                                                    |                                                                                                  |            |                                                |
|                                                                                      |                                                                                                    |                                                                                                    |                                                                                                  |            | Refresh                                        |
| Name                                                                                 |                                                                                                    |                                                                                                    |                                                                                                  | Status     |                                                |
|                                                                                      |                                                                                                    |                                                                                                    |                                                                                                  |            |                                                |
|                                                                                      |                                                                                                    |                                                                                                    |                                                                                                  |            |                                                |
| To con<br>click Co                                                                   | nect using a                                                                                                    | advanced options, sa                                                                                                    | elect a target and then                                                                          |            | Connect                                        |
| To con<br>click Co<br>To com<br>then cl                                              | nect using a<br>onnect.<br>Ipletely disc                                                                                | advanced options, si<br>onnect a target, sel                                                                                                    | elect a target and then                                                                          |            | Connect<br>Disconnect                          |
| To con<br>click Co<br>To com<br>then cl<br>For tar<br>select                         | nect using a<br>ponnect,<br>ipletely disc<br>ick Disconne<br>get propert<br>the target a                                | advanced options, si<br>onnect a target, sel<br>ect.<br>ies, including config<br>and click Properties.                                              | elect a target and then<br>ect the target and<br>uration of sessions,                            |            | Connect<br>Disconnect<br>Properties            |
| To con<br>click Co<br>To com<br>then cl<br>For tar<br>select '<br>For cor<br>the tar | nect using a<br>pinnect.<br>Ipletely disc<br>ck Disconne<br>get propert<br>the target a<br>nfiguration (<br>get and the | advanced options, so<br>onnect a target, sel<br>ect.<br>Jes, including config<br>and click Properties.<br>of devices associate<br>en click Devices. | elect a target and then<br>act the target and<br>uration of sessions,<br>d with a target, select |            | Connect<br>Disconnect<br>Properties<br>Devices |

- 3. Seleccione **Conexión rápida** o un equivalente.
- 4. Con y sin CHAP:
  - Si el destino iSCSI no incluye un CHAP, se conectará inmediatamente. Si es la primera vez que el destino iSCSI se ha conectado a un iniciador, se le pedirá que formatee el disco.
  - Si el destino iSCSI incluye un CHAP, un mensaje le indicará que no es posible realizar una conexión. Cierre el mensaje.

| Targets that are available for connection at the provided are listed below. If multiple targets to each target individually. | ne IP address or DNS name that you<br>are available, you need to connect |
|----------------------------------------------------------------------------------------------------|--------------------------------------------------------------------------|
| Connections made here will be added to the li<br>to restore them will be made every time this of                             | st of Favorite Targets and an attempt<br>computer restarts.              |
| Discovered targets                                                                                                    |                                                                          |
| Name                                                                                                    | Status                                                                   |
| ign. 1995-05.com.lacie:LaCie-5big-Pro:iscsi                                                                                  | Inactive                                                                 |
|                                                                                                    |                                                                          |
| Progress report                                                                                                    |                                                                          |
| Progress report<br>Unable to Login to the target.                                                                            |                                                                          |
| Progress report<br>Unable to Login to the target.                                                                            |                                                                          |

5. Seleccione el destino iSCSI de la unidad LaCie NAS en la lista de agentes descubiertos y, a continuación, **Conectar**.

| gets                                                                          | Discovery                                                                                                    | Favorite Targets                                                                                                    | Volumes and Devices                                                                                            | RADIUS     | Configuration                                  |
|-------------------------------------------------------------------------------|----------------------------------------------------------------------------------------------------|----------------------------------------------------------------------------------------------------|----------------------------------------------------------------------------------------------------|------------|------------------------------------------------|
| uick C                                                                        | Connect                                                                                                    | 2                                                                                                    |                                                                                                    |            |                                                |
| o diso<br>NS na                                                               | over and log<br>ame of the ta                                                                                                    | ) on to a target usir<br>arget and then click                                                                                                | ng a basic connection,<br>Quick Connect.                                                                       | type the I | P address or                                   |
| arget                                                                         | :                                                                                                    |                                                                                                    |                                                                                                    |            | Quick Connect                                  |
| iscove                                                                        | ered targets                                                                                                    |                                                                                                    |                                                                                                    |            |                                                |
|                                                                               |                                                                                                    |                                                                                                    |                                                                                                    |            | Refresh                                        |
| Name                                                                          |                                                                                                    |                                                                                                    |                                                                                                    | Status     |                                                |
| ign. 19                                                                       | 995-05.com.l                                                                                                    | lacie:LaCie-5big-Pro                                                                                                    | otiscsi                                                                                                    | Inactive   |                                                |
|                                                                               |                                                                                                    |                                                                                                    |                                                                                                    |            |                                                |
| 'o con<br>lick Co                                                             | nect using a                                                                                                    | dvanced options, s                                                                                                    | elect a target and ther                                                                                        | n [        | Connect                                        |
| 'o con<br>lick Co<br>hen cl                                                   | nect using a<br>prinect,<br>inpletely disco                                                                                                    | dvanced options, s<br>innect a target, sel<br>ct.                                                                                            | elect a target and ther<br>lect the target and                                                                 |            | Connect<br>Disconnect                          |
| 'o con<br>lick Co<br>hen cl<br>for tar<br>elect                               | nect using a<br>onnect.<br>apletely disco<br>ick Disconnei<br>get properti<br>the target ar                                                             | dvanced options, s<br>innect a target, sel<br>ct.<br>es, including config<br>nd click Properties.                                            | elect a target and ther<br>lect the target and<br>uration of sessions,                                         |            | Connect<br>Disconnect<br>Properties            |
| o con<br>lick Co<br>fo com<br>hen cl<br>for tar<br>elect<br>for con<br>he tar | nect using a<br>ponnect.<br>apletely disco<br>ick Disconnel<br>"get properti<br>the target an<br>nfiguration o<br>get and the                           | dvanced options, s<br>innect a target, sei<br>ct.<br>es, including config<br>nd click Properties.<br>f devices associate<br>n click Devices. | elect a target and ther<br>lect the target and<br>uration of sessions,<br>d with a target, select              |            | Connect<br>Disconnect<br>Properties<br>Devices |
| io con<br>lick Co<br>ior con<br>hen cl<br>ior con<br>he tar<br><u>or con</u>  | nect using a<br>unnect.<br>upletely disco<br>ick Disconner<br>get properti<br>the target ar<br>nfiguration o<br>get and ther<br>wout basic ISC          | dvanced options, s<br>innect a target, sel<br>ct.<br>es, including config<br>dick Properties.<br>f devices associate<br>n click Devices.     | elect a target and ther<br>lect the target and<br>uration of sessions,<br>d with a target, select<br>d targets |            | Connect<br>Disconnect<br>Properties<br>Devices |
| To con<br>lick Co<br>for tar<br>elect<br>for co<br>he tar                     | nect using a<br>onnect.<br>spletely disco<br>ick Disconner<br>get propertit<br>the target and<br>the target and ther<br>oget and ther<br>sout basic ISC | dvanced options, s<br>innect a target, sel<br>ct.<br>es, including config<br>dick Properties.<br>f devices associate<br>n click Devices.     | elect a target and ther<br>lect the target and<br>uration of sessions,<br>d with a target, select<br>d targets |            | Connect<br>Disconnect<br>Properties<br>Devices |

#### 6. Seleccione **Avanzado**.

| Connect To Target                                                                                                    |                                                       |                     | ×      |
|----------------------------------------------------------------------------------------------------|-------------------------------------------------------|---------------------|--------|
| Target name:                                                                                                    |                                                       |                     | _      |
| <ul> <li>Add this connection to the list of F<br/>This will make the system automat<br/>connection every time this comput</li> </ul> | avorite Targets<br>ically attempt to<br>ter restarts. | a.<br>o restore the |        |
| Enable multi-path                                                                                                    |                                                       |                     |        |
| Advanced                                                                                                    |                                                       | ОК                  | Cancel |

7. Seleccione **Habilitar inicio de sesión de CHAP** e introduzca el **Nombre** y el **Secreto del destino** (contraseña) para el destino iSCSI.

| Connect using                                                                                                    |                                                                                                    |
|----------------------------------------------------------------------------------------------------|----------------------------------------------------------------------------------------------------|
| Local adapter:                                                                                                    | Default 👻                                                                                                    |
| Initiator IP:                                                                                                    | Default 🔹                                                                                                    |
| Target portal IP:                                                                                                    | Default                                                                                                    |
| CRC / Checksum                                                                                                    |                                                                                                    |
| 🔲 Data digest                                                                                                    | Header digest                                                                                                    |
| CHAP Log on inform<br>CHAP helps ensure of<br>an initiator.<br>To use, specify the s<br>nitiator. The name v                                         | anion<br>nation<br>onnection security by providing authentication between a target and<br>ame name and CHAP secret that was configured on the target for this<br>will default to be Initiator Name of the system unless another name is |
| CHAP Log on inform<br>CHAP helps ensure o<br>an initiator.<br>To use, specify the s<br>nitiator. The name v<br>specified.                            | ation<br>netion security by providing authentication between a target and<br>ame name and CHAP secret that was configured on the target for this<br>will default to the Initiator Name of the system unless another name is<br>admin    |
| CHAP Log on inform<br>CHAP logs ensure of<br>an initiator.<br>To use, specify the s<br>nitiator. The name v<br>specified.<br>Name:<br>Target secret: | antion<br>netion security by providing authentication between a target and<br>ame name and CHAP secret that was configured on the target for this<br>will default to the Initiator Name of the system unless another name is<br>admin   |

- 8. Se mostrará una ventana que le pedirá que añada el destino a sus favoritos. Seleccione la opción que desee y salga.
- 9. Si es la primera vez que el destino iSCSI se ha conectado a un iniciador, se le pedirá que formatee el disco.

El destino iSCSI aparecerá en **Mi PC/Equipo** como un disco local.

| Organize   Include in library   Share with | Explore Timeline | New folder            | • 🔟 🔞        |
|--------------------------------------------|------------------|-----------------------|--------------|
| ▷ 🚖 Favorites                              | Name             |                       | Date modifie |
| 🕞 Libraries                                |                  | This folder is empty. |              |
| 🖳 Computer                                 |                  |                       |              |
| Local Disk (C:)     Local Disk (E:)        |                  |                       |              |
| > 🙀 Network                                |                  |                       |              |
| \$                                         |                  | "                     |              |

## ISNS: SERVICIO DE NOMBRES DE ALMACENAMIENTO DE INTERNET

Un destino iSCSI de la unidad LaCie NAS se puede gestionar por un servidor que admita el Servicio de nombres de almacenamiento de Internet (iSNS). Algunas iteraciones de Windows Server incluyen la función iSNS. Un servidor que admite un iSNS puede gestionar varios destinos iSCSI en la red, con lo que se ahorra tiempo para cada iniciador iSCSI. Por ejemplo, en vez de realizar una búsqueda de la red para un destino iSCSI, el iniciador puede buscar una conexión en una única ubicación, el servidor iSNS. El servidor iSNS conserva las fichas en todos los destinos iSCSI en la red, lo que permite al iniciador conectarse a uno que esté disponible.

Configure el iSNS en el servidor de su red y, a continuación, consulte las instrucciones que se muestran más abajo para añadir su destino iSCSI de la unidad LaCie NAS.

#### iSNS: El Dashboard de LaCie NAS (destino iSCSI)

Habilite el servidor iSNS e introduzca su dirección IP:

- 1. Acceda al **Dashboard > Configuración general > Uso compartido de archivos**.
- 2. Seleccione el icono de configuración (el lápiz) para **iSCSI** y, a continuación, la opción **Parámetros avanzados**.
- 3. Seleccione la casilla de verificación e introduzca la dirección IP del servidor iSNS.

| General          | File sharing                          | Application services                                            |                             |        |   |                             |
|------------------|---------------------------------------|-----------------------------------------------------------------|-----------------------------|--------|---|-----------------------------|
| configure the se | ettings for file sharin               | ig services on your devic                                       | e. Show summary             |        |   |                             |
| Name             | Description                           |                                                                 |                             | Status |   |                             |
| SMB              | Server Message<br>are also compatil   | Block. File and print sharing a<br>ble with Linux and Mac OS X. | are native to Windows. They | ٠      | ø |                             |
| AFP              | Apple Filing Prote                    | ocol. File and print sharing na                                 | tive to Mac OS X.           | ٠      | ø |                             |
| NFS A            | Network File Sys                      | tem. File sharing native to UN                                  | IIX and Linux.              | 0      | ø |                             |
| FTP              | File Transfer Prot                    | tocol. Upload and download f                                    | lies locally and remotely.  | ٠      | ø |                             |
| SFTP             | Secure File Trans<br>remotely using a | sfer Protocol. Upload and dov secure connection.                | vnload files locally or     | 0      | ø |                             |
| SCSI             | Block-level proto                     | col for a single user, a SAN, o                                 | r a cluster environment.    | ٠      | 0 | ISCSI - Advanced parameters |
|                  |                                       |                                                                 |                             |        |   | ISNS server 192.168.8.121   |

**Información importante sobre el uso compartido de volúmenes iSCSI:** Si se monta un volumen iSCSI en múltiples estaciones de servicio simultáneamente, se producirá una grave corrupción de los archivos. Se puede dar una excepción con los entornos de clúster SAN que incluyen servidores y software dedicados a gestionar el uso compartido de volúmenes iSCSI. Un servidor iSNS no se considera un entorno del clúster SAN.

### iSNS: Estación de trabajo (iniciador iSCSI)

Los pasos que se enumeran a continuación muestran una conexión única para un servidor iSNS utilizando una estación de trabajo con Windows 7 como el iniciador. Las configuraciones variarán, si bien puede consultar las instrucciones que se muestran más abajo y realizar los ajustes pertinentes en su red y en su sistema operativo.

- 1. Busque y ejecute el **iniciador iSCSI** o una aplicación equivalente.
- 2. Seleccione Descubrir y **Añadir servidor**.

|                                | Discovery                                                         | Favorite Targets                                                       | Volumes and Devices        | RADIUS | Configuration      |
|--------------------------------|-------------------------------------------------------------------|------------------------------------------------------------------------|----------------------------|--------|--------------------|
| arge                           | t portals                                                         |                                                                        |                            |        |                    |
| The s                          | system will lo                                                    | ok for Targets on fi                                                   | ollowing portals:          |        | Refresh            |
| Addr                           | ess                                                               | Port                                                                   | Adapter                    | I      | P address          |
| To ac                          | id a target p                                                     | ortal, dick Discover                                                   | Portal.                    | Disco  | wer Portal         |
| To re<br>then                  | move a targ<br>click Remove                                       | et portal, select the<br>e.                                            | e address above and        |        | Remove             |
|                                |                                                                   |                                                                        |                            |        | 107 C 176 C        |
| Nam                            | e                                                                 |                                                                        |                            |        |                    |
| Nami<br>To ac                  | e<br>dd an iSNS se                                                | erver, dick Add Serr                                                   | ver.                       | Ade    | d Server           |
| Nam<br>To ac<br>To re<br>then  | e<br>Id an ISNS se<br>move an ISN<br>click Remove                 | erver, click Add Ser<br>IS server, select the<br>2.                    | ver.<br>a server above and | Ad     | d Server<br>Remove |
| Nami<br>To ac<br>To re<br>then | e<br>id an ISNS se<br>move an ISN<br>click Remove<br>e about Disc | erver, click Add Serv<br>IS server, select the<br>2.<br>overy and ISNS | ver.<br>a server above and | Ad     | d Server           |

3. Introduzca la dirección IP del servidor iSNS.

| Add iSNS Server               | <b>X</b>       |
|-------------------------------|----------------|
| Enter the IP address or DNS n | ame of server: |
| 192.168.8.121                 |                |
|                               | OK Cancel      |

4. La lista de destinos descubiertos debe mostrar todos los destinos iSCSI conectados al servidor iSNS. En este ejemplo, solo la unidad LaCie NAS está conectada.

|                                                           | Discovery                                                  | Favorite Targets                                                                                 | Volumes and Devices                             | RADIUS      | Configuration                       |
|-----------------------------------------------------------|------------------------------------------------------------|--------------------------------------------------------------------------------------------------|-------------------------------------------------|-------------|-------------------------------------|
| Quick Co                                                  | onnect                                                     | -                                                                                                |                                                 |             |                                     |
| To disco<br>DNS nat                                       | over and log<br>me of the ta                               | on to a target usin<br>arget and then click                                                      | ig a basic connection,<br>Quick Connect.        | type the IP | address or                          |
| farget:                                                   | 1                                                          |                                                                                                  |                                                 | Q           | uick Connect                        |
| liscover                                                  | red targets                                                |                                                                                                  |                                                 |             |                                     |
|                                                           |                                                            |                                                                                                  |                                                 |             | Refresh                             |
| Name                                                      | 2                                                          |                                                                                                  |                                                 | Status      |                                     |
| ign. 19                                                   | 95-05.com.                                                 | acie:LaCie-5big-Pro                                                                              | ciscsi                                          | Inactive    |                                     |
| lick Con                                                  | nnect.                                                     | ovanceo options, se                                                                              | sect a target and the                           |             | Connect                             |
| To comp                                                   | letely disco                                               | nnect a target, sel                                                                              | ect the target and                              |             |                                     |
| then clic                                                 | a biscornic                                                | ct.                                                                                              |                                                 |             | Disconnect                          |
| for targ<br>select ti                                     | et properti<br>ne target ar                                | ct.<br>es, including configu<br>nd click Properties.                                             | uration of sessions,                            |             | Disconnect<br>Properties            |
| then clic<br>For targ<br>select ti<br>For con<br>the targ | et properti<br>he target ar<br>figuration o<br>get and the | ct.<br>es, including configu<br>nd click Properties.<br>f devices associated<br>n click Devices. | uration of sessions,<br>d with a target, select |             | Disconnect<br>Properties<br>Devices |

5. Para conectar el destino iSCSI, siga las instrucciones que se indican en la sección Iniciador iSCSI: Ejemplo.